## สารบัญ

| 1 | L           |
|---|-------------|
|   | Ĺ           |
|   |             |
| 4 | 1           |
| 5 | 5           |
| 6 | Ś           |
| 7 | 7           |
| ۱ |             |
| 7 | 7           |
| ۶ | 3           |
|   | 7<br>ก<br>7 |

# ขั้นตอนการตั้งค่าเข้าใช้

## **KTB University CMS**

- 1. เข้า App PBRU Smart
- 2. ตั้งค่าการเข้าใช้ KTB University CMS มี 4 วิธี ดังนี้

| บริการ   | -> | ตั้งค่า  | -> | ความปลอดภัย -> | กดรหัส PIN 6    |
|----------|----|----------|----|----------------|-----------------|
| Services |    | Settings |    | Security       | Enter your PIN. |

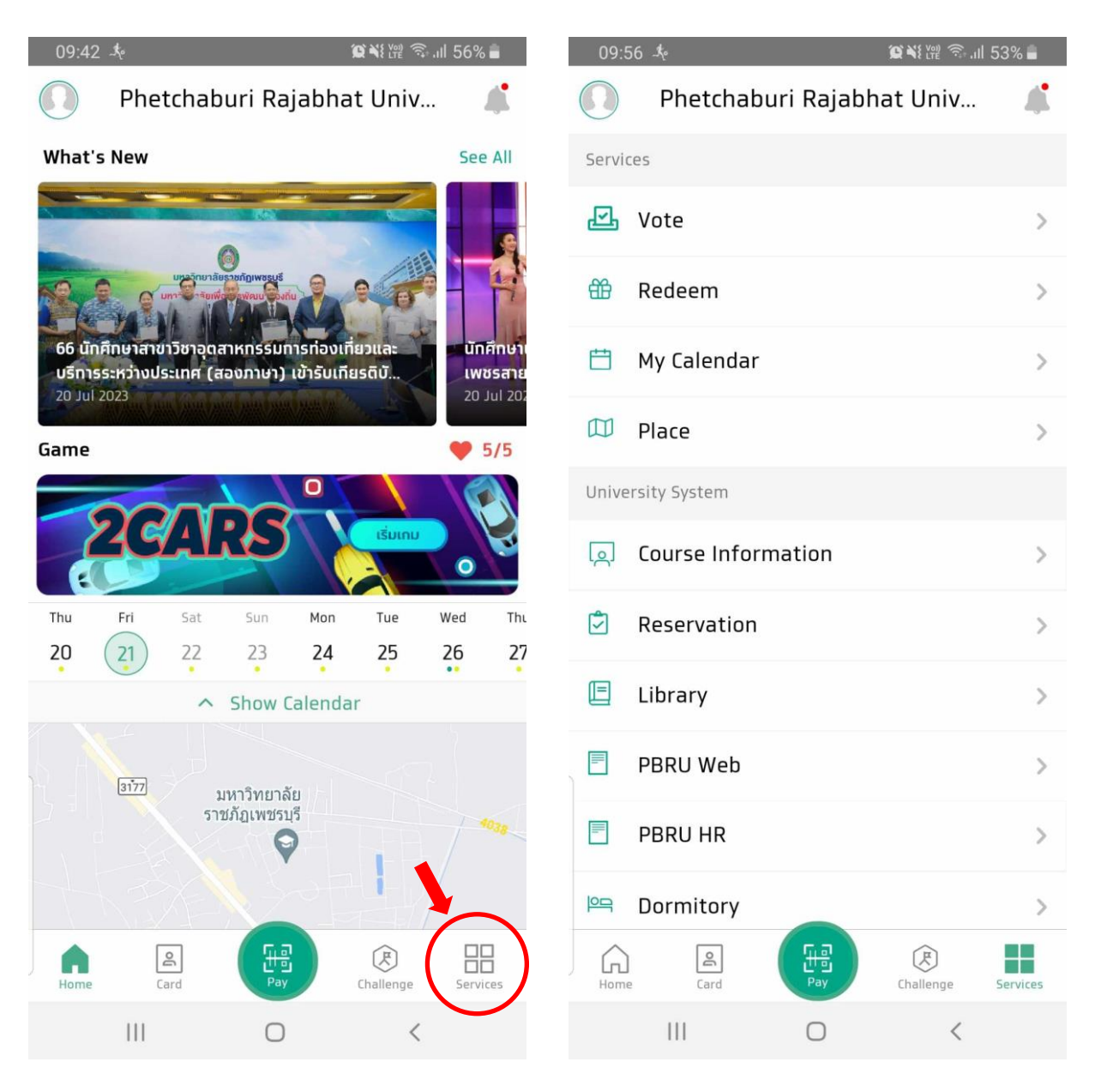

รูป 1 เข้าหน้า Services/บริการ

รูป 2 หน้า Services/บริการ

| 09:   | 56 🧏 😰 📲 🛜 5                      | 53% 🛢    |   | 09:5     | 54 <i>-</i> Ke |                     | 🕱 💥 🕬 🤶 ''I | l 54% 着  |
|-------|-----------------------------------|----------|---|----------|----------------|---------------------|-------------|----------|
|       | Phetchaburi Rajabhat Univ         | 4        |   |          | Phetcha        | buri Rajabh         | at Univ     |          |
| Servi | ces                               |          | [ | <u>0</u> | Course Info    | ormation            |             | >        |
| Ð     | Vote                              | >        | ( | \$       | Reservatio     | n                   |             | >        |
| ŧ     | Redeem                            | >        | ( |          | Library        |                     |             | >        |
| Ħ     | My Calendar                       | >        | [ | -        | PBRU Web       |                     |             | >        |
|       | ุ <sup>Place</sup> เลื่อนขึ้นจนสด | >        | [ |          | PBRU HR        |                     |             | >        |
| Unive | ersity System                     |          | ł | 으므       | Dormitory      |                     |             | >        |
| ୂର    | Course Information                | >        | Q |          | Game Lead      | erboard             |             | • 2      |
| ٢     | Reservation                       | >        | 5 | Settir   | igs            |                     |             | -        |
|       | Library                           | >        |   | ŝ        | Settings       |                     |             | >        |
|       | PBRU Web                          | >        | ( | S        | Contact Us     |                     |             | >        |
|       | PBRU HR                           | >        | 3 | ሆ        | Log Out        |                     |             |          |
| 연극    | Dormitory                         | >        |   |          |                | version 8.0.2(8021) |             |          |
| Hom   | e Card Pay Challenge              | Services |   | Home     | Card           | Fill Pay            | Challenge   | Services |
|       | III O <                           |          |   |          | 111            | 0                   | <           |          |

รูป 3 เลื่อนขึ้น

รูป 4 เข้าหน้า Setting/ตั้งค่า

| 09:54 *                  | ≌¥१₩? 奈.⊪ 54% ∎ | 21:36 表 黛麥碱燈 鄂                                         | 46 Juli 81% 🖻                                                                                                    |  |
|--------------------------|-----------------|--------------------------------------------------------|----------------------------------------------------------------------------------------------------|--|
| ← Setting                |                 | ← Security                                             |                                                                                                    |  |
| Check-in-class Settings  | >               | Security Settings                                      |                                                                                                    |  |
| Notification Settings    | >               | Change PIN                                             | >                                                                                                    |  |
| Nows Subscription        | 3               | Reset PIN                                              | >                                                                                                    |  |
| oll news subscription    |                 | Fingerprint/Face Id                                    |                                                                                                    |  |
| 🖒 Connect Other Accounts | × >             | Biometric authentication with fingerprint and face ID. |                                                                                                    |  |
| Security                 | >               | Privacy Settings                                       |                                                                                                    |  |
| 🖻 Personal data          | >               | Show Contact Info<br>Email and Phone                   |                                                                                                    |  |
| 🜐 Language               | >               | Location History                                       | 1                                                                                                    |  |
|                          |                 | CMS Setting                                            |                                                                                                    |  |
|                          |                 | Set Password                                           | >                                                                                                    |  |
|                          |                 |                                                        |                                                                                                    |  |
|                          |                 |                                                        |                                                                                                    |  |
|                          |                 |                                                        |                                                                                                    |  |
|                          |                 |                                                        |                                                                                                    |  |
| III O                    | <               |                                                        | < Contract of the second second s |  |

รูป 5 เข้าหน้า Security/ปลอดภัย

รูป 6 กด Set Password

 กดรหัส PIN 6 หลักที่ตั้งค่าไว้ แล้ว App จะทำการแจ้งการส่ง การตั้งรหัสเข้า KTB University CMS ไปทาง

E-mail มหาวิทยาลัย ↓ xxxxxxx@mail.pbru.ac.th

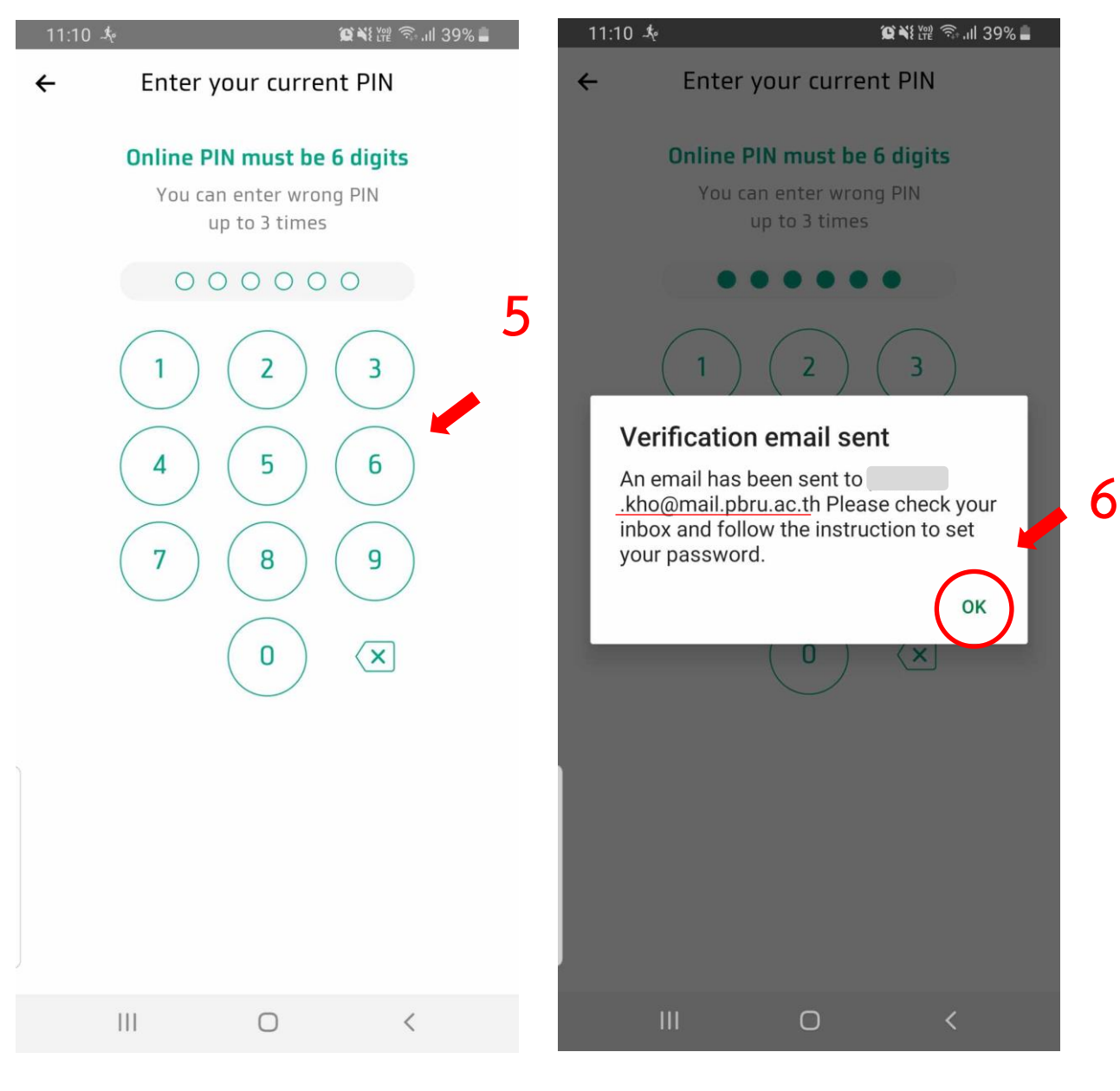

รูป 7 กด PIN 6 หลัก ตอนเข้าใช้ App

รูป 8 กด OK/ตกลง แล้วเข้า E-mail มหาลัย

|   | ☆ admin                                                                                                    | Krungthai Smart University CMS : Invite CMS sy                                                                        | vstem - Dear Teach             | er, You h | av |   |
|---|----------------------------------------------------------------------------------------------------|----------------------------------------------------------------------------------------------------|--------------------------------|-----------|----|---|
|   |                                                                                                    |                                                                                                    |                                |           |    |   |
| ÷ | • • • • • • •                                                                                                    |                                                                                                    | 1                              | จาก 428   | <  | > |
|   | Krungthai Smart Unive                                                                                                    | ersity CMS : Invite CMS system 🖃                                                                                      | <mark>ายนอก</mark> กล่องจดหมาย | ×         | ð  | ß |
| : | admin@ktbuniversity.com<br>ถึง ฉัน 👻                                                                                                    |                                                                                                    | 11:10 (2 นาทีที่ผ่านมา         | ) 🕁       | ¢  | : |
|   | Dear Teacher,                                                                                                    |                                                                                                    |                                |           |    |   |
|   | You have been invited to join CMS Sy<br>Please respond within 15 minutes. (if<br>View invitation ><br>or<br>https://app.ktbuniversity.com/view<br>d85b<br>Best regards,<br>Krungthai Smart University CMS | ystem<br>i you have any questions, contact uapp@krungthai.co.th)<br>/invite/533edbcd705c55c4e14d7f2172155f11f8af71adb | )<br>55317e7123360a33e3        | 34        |    |   |
|   | เรียนท่านอาจารย์,                                                                                                    |                                                                                                    |                                |           |    |   |
|   | คุณได้คำเชิญเข้าใช้งานระบบของอาจารย่<br>กรุณายืนยันการเข้าร่วมภายใน 15 นาที (ห                                                                                                    | บ์<br>หากมีคำถาม สงสัย กรุณาติดต่อ <mark>uapp@krungthai.co.th</mark> )                                                |                                |           |    |   |
|   | กดเพื่อดูคำเชิญ<br>หรือ<br>https://app.ktbuniversity.com/view<br>d85b                                                                                                    | /invite/533edbcd705c55c4e14d7f2172155f11f8af71adb                                                                     | 5317e7123360a33e3              | 34        |    |   |
|   | ด้วยความเคารพ,<br>Krungthai Smart University CMS                                                                                                    |                                                                                                    |                                |           |    |   |
|   | 🗲 ตอบ 🕞 ส่งต่อ                                                                                                    | )                                                                                                    |                                |           |    |   |

#### 4. เข้า E-mail มหาวิทยา จะมี E-mail KTB Admin ส่งเข้ามา แล้วทำการคลิกเข้าไป

รูป 9 ทำการกดเข้า mail ที่ทาง KTB ส่งเข้ามา

#### 4.1. เมื่อเข้าไปแล้ว ให้ทำการกด กดเพื่อดูคำเชิญ หรือ Link

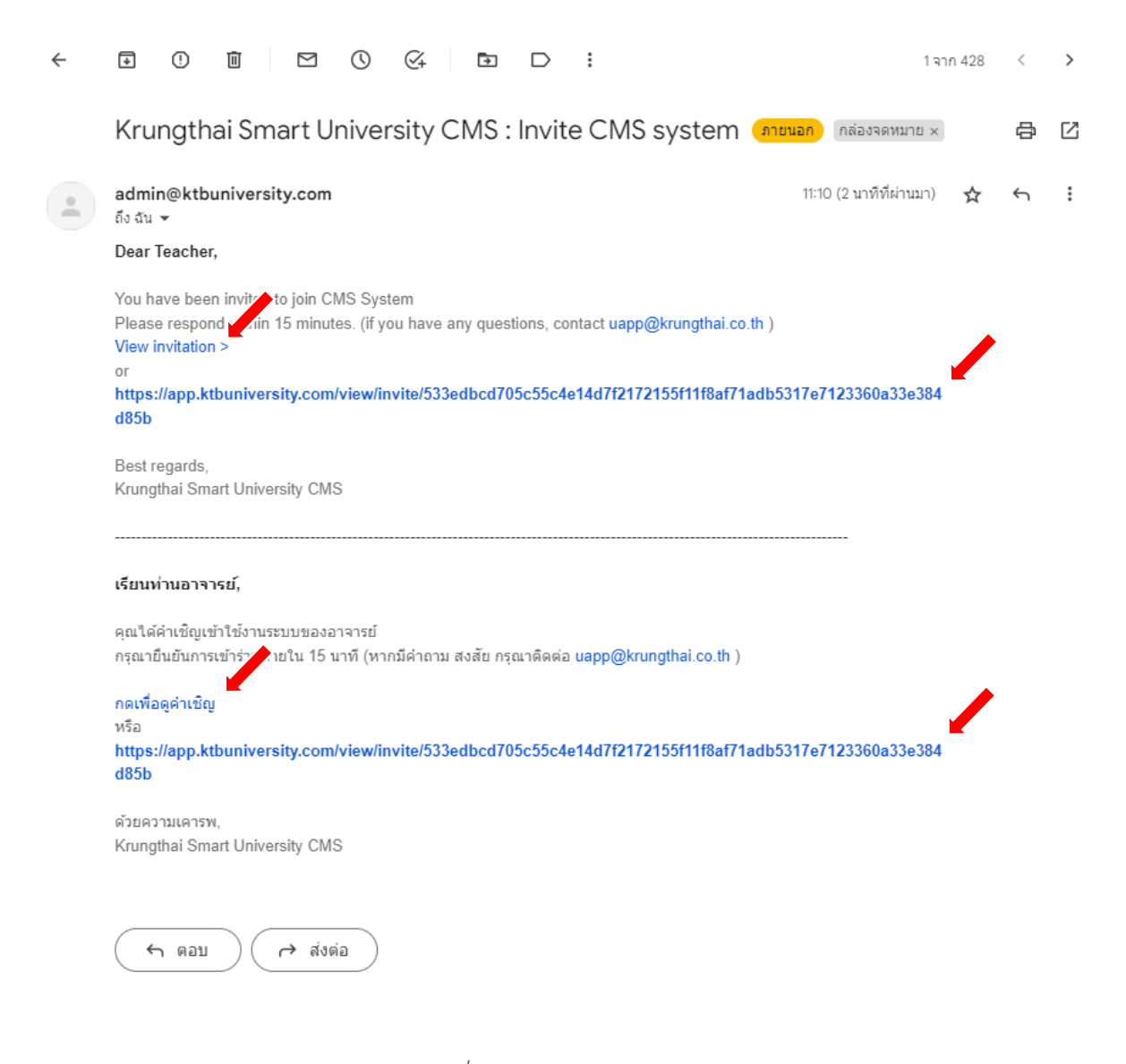

#### รูป 10 กดเพื่อดูคำเชิญ/URL app.ktbuniversity

#### 4.2. ตั้งรหัสเข้าใช้งาน KTB University CMS

i. \*ต้องมีพิมพ์เล็ก พิมพ์ใหญ่ ตัวเลข และ อักขระพิเศษ

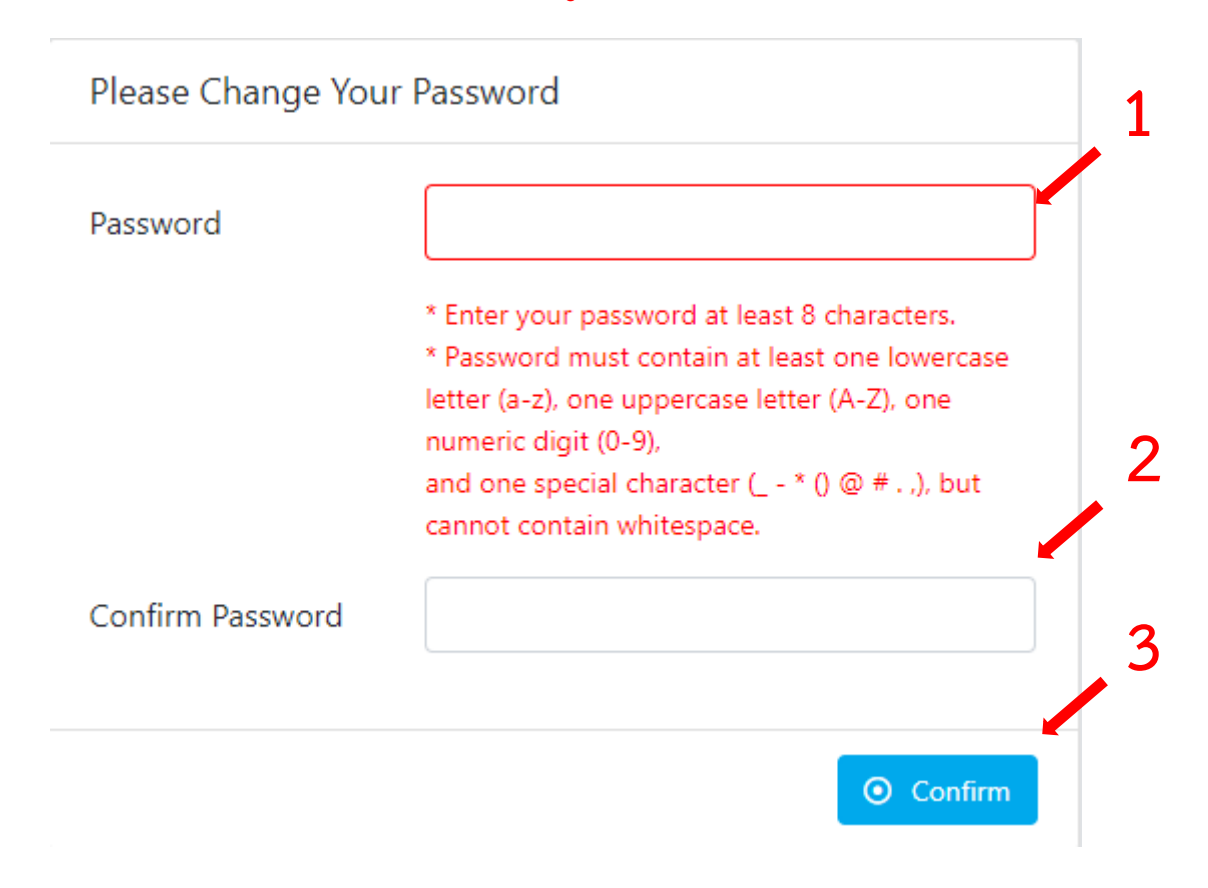

#### รูป 11 ตั้งรหัส โดยมี พิมพ์เล็ก พิมพ์ใหญ่ ตัวเลข และอักขระพิเศษ

- 4.3. เมื่อกด ยืนยัน ( Confirm ) จะแจ้งว่าสำเร็จ รอประมาณ 5-10 วินาที จะมีการ
  ขึ้นหน้าใหม่
  - 4.3.1. ทำการกรอก E-mail มหาวิทยาลัย พร้อมรหัสที่ทำการตั้งไว้ดังข้อ ด้านบน แล้ว Login

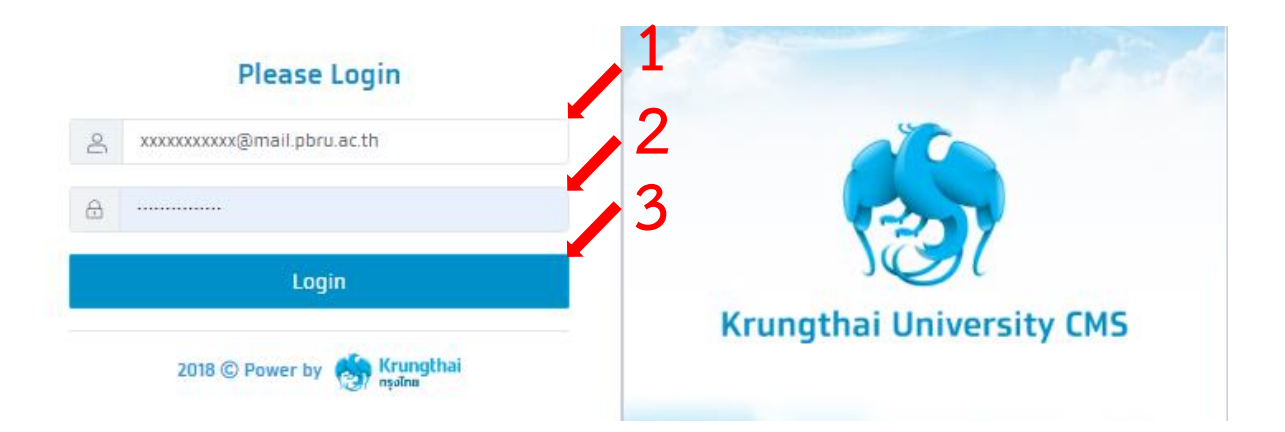

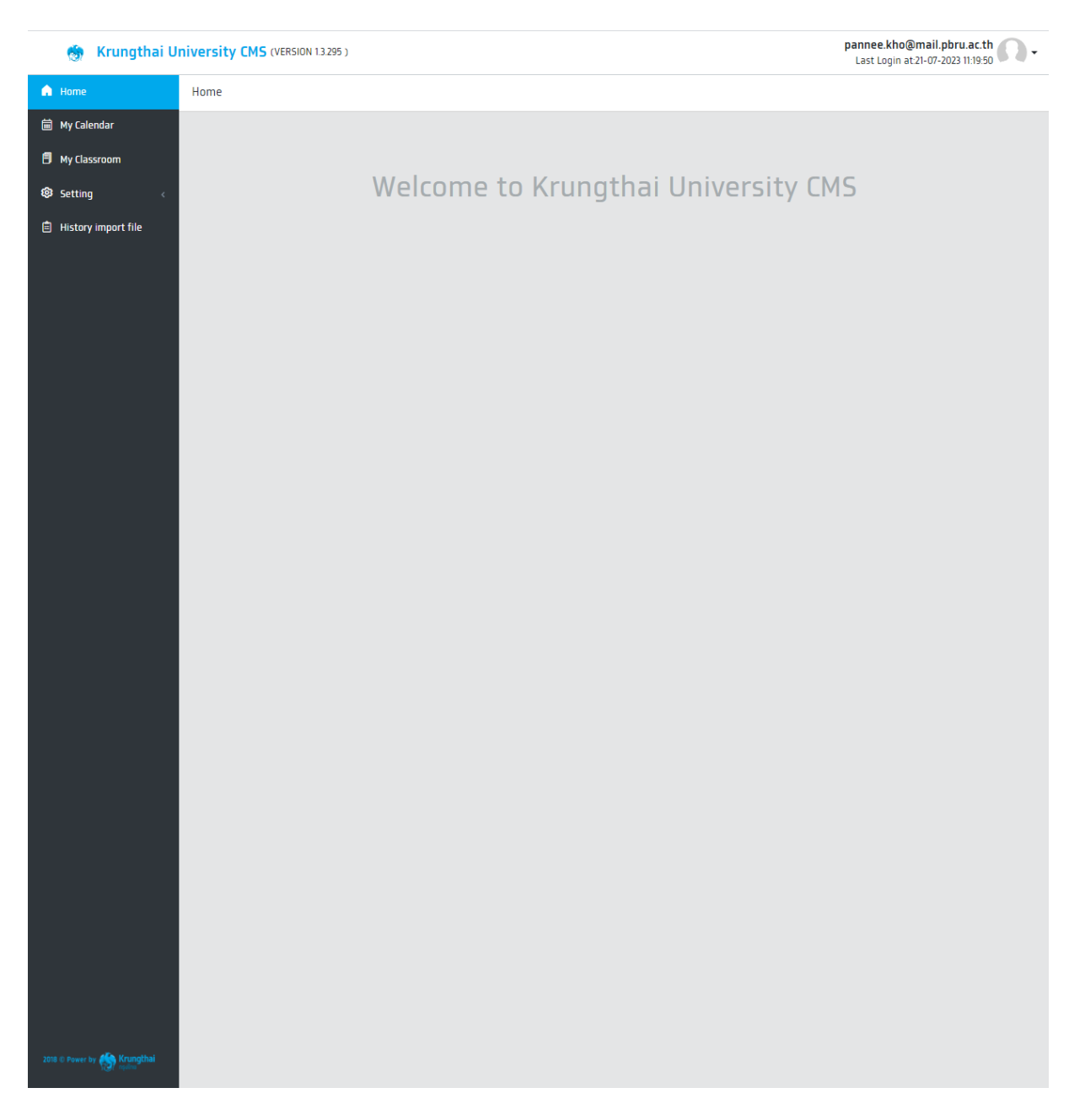

### 4.4. ขึ้นหน้าดังนี้ ถือว่า เข้าใช้งานได้สำเร็จ

รูป 13 หน้าหลัก CMS